# (AWS) - PART III accendnetworks

# A Beginner's Guide to A MARCE SERVICES

Introduction to Data Management, Storage, Compute and Serverless

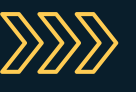

BY: **PAULA WONG**, CEO AND FOUNDER, CEH-MASTER, CCIE SECURITY AND SWITCHING, C-7 #1086962 AWS CERTIFIED CLOUD PRACTITIONER

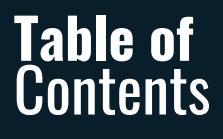

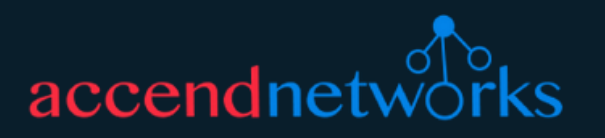

#### **Data Management and Storage**

| Secure Uploads and Downloads in S3                                           | 4   |
|------------------------------------------------------------------------------|-----|
| Securing S3 Buckets                                                          | 16  |
| Enhancing Data Integrity in Amazon S3                                        | 26  |
| Hosting Static Website on Amazon S3                                          | 36  |
| Turbocharge Your Amazon S3: Performance Enhancement Guidelines               | 48  |
| Mastering Data Redundancy: Amazon S3 Replication Demystified                 | 56  |
| Maximizing Efficiency and Cost Savings with AWS S3 Lifecycle Management      | 70  |
| Amazon Elastic File System                                                   | 78  |
| Amazon Inspector: Automated and Continual Vulnerability Management at Scale  | 83  |
| Understanding Relational Database Service in AWS                             | 96  |
| Scaling Big Data with Amazon Redshift                                        | 100 |
| Migrating Data to Amazon Redshift                                            | 109 |
| Boosting Performance: The Power of Read Replicas in Database Management      | 113 |
| Unlocking the Power of AWS EBS Volumes: A Comprehensive Introduction         | 122 |
| Creating Ebs Volume From Snapshots And Transfer Of Snapshots Between Regions | 129 |
| Mastering Amazon Elasticsearch                                               | 141 |

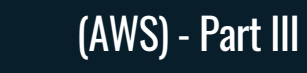

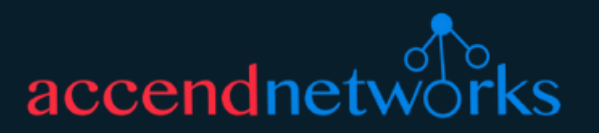

#### **Compute and Serverless**

**Table of** Contents

| Embark On Your Cloud Journey – A Guide To Creating A New Amazon Ec2 Instance | 146 |
|------------------------------------------------------------------------------|-----|
| AWS Serverless Application                                                   | 157 |
| How To Create Serverless Computing with AWS Lambda                           | 164 |
| How To Configure Serverless Computing                                        | 174 |
| How To Create Application Load Balancers in AWS                              | 179 |
| How To Configure AWS EC2 Auto Scaling                                        | 193 |
| How To Create Network Load Balancer in AWS                                   | 206 |
| Amazon Elastic Container Service (ECS)                                       | 216 |
| EC2 Instance Connect Endpoint                                                | 225 |
| Expand Your EC2 Storage                                                      | 238 |
| Deployment of SDDC using VMware Cloud on AWS Services                        | 245 |
| Leveraging AWS Lambda for Efficient Stale                                    | 258 |
| Find Out What Decoupling Workflows in AWS Is                                 | 276 |
| How To Create AWS SQS Sending Messages                                       | 281 |
| Understanding AMI in AWS                                                     | 290 |
| Introduction to Amazon LightSail                                             | 304 |
| How to Deploy a WordPress Site on Amazon LightSail                           | 309 |
|                                                                              |     |

# Secure File Uploads and Downloads in S3 Using Presigned URLs

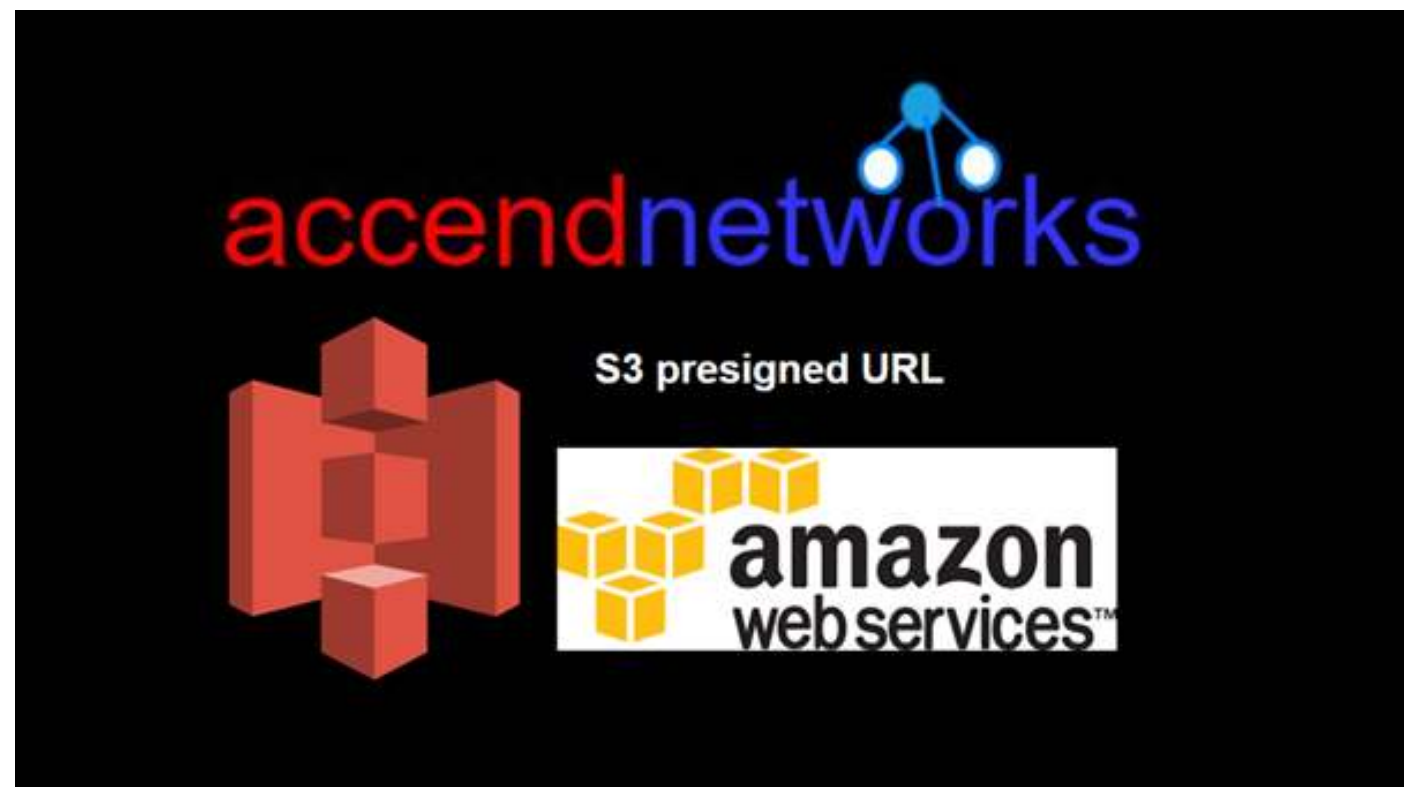

Amazon Simple Storage Service (S3) is a highly scalable object storage service used for storing and retrieving large amounts of data. While S3 provides a straightforward way to manage files, ensuring secure access to these files is crucial. One effective method to securely upload and download files from S3 is by using presigned URLs. This article delves into what presigned URLs are, how they work, and a hands-on demo.

## **S3 Presigned URL**

Presigned URLs are URLs that provide temporary access to objects in S3 without requiring AWS credentials directly from the user. When you create a presigned URL, you essentially generate a URL that includes a signature, allowing anyone with the URL to perform specific actions (like upload or download) on the specified S3 object within a limited time frame.

When you create an S3 bucket, it is private by default, and it is up to you to change this setting based on your needs. If you want a user to upload or download files in a private bucket without making the bucket public or requiring AWS credentials or IAM permissions, you can create a presigned URL.

Presigned URLs work even if the bucket is public, but the main purpose of presigned URLs is to help you keep objects private while allowing limited and controlled access when necessary.

#### **Requirements for Generating Presigned URLs**

A presigned URL must be generated by an AWS user or an AWS application that has access to the bucket and the object in the bucket at the time of creation. When a user makes an HTTP call with the presigned URL, AWS processes the request as if it was performed by the entity that generated the presigned URL.

# **Usage and Expiration**

Presigned URLs can be shared with temporarily authorized users to allow them to download or upload objects. They can only be used for the method specified when generating the URL. For example, a GET-presigned URL cannot be used for a PUT operation.

There is no default limit on the number of times a presigned URL can be used until it expires.

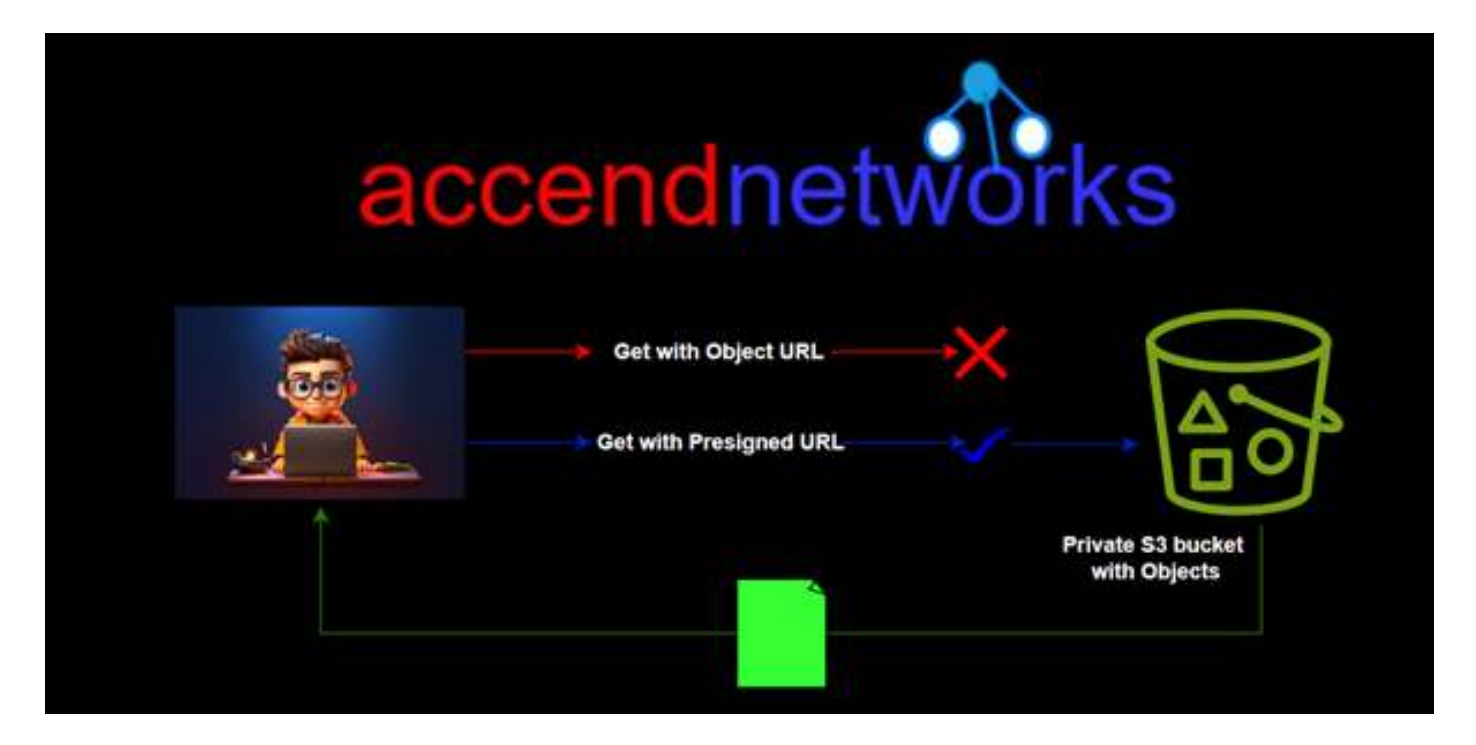

### **Get presigned URLs**

A GET-presigned URL can be used directly in a browser or integrated into an application or webpage to download an object from an S3 bucket. It can be generated using the AWS Management Console, AWS CLI, or AWS SDK.

In the following, I will demonstrate how to generate a GET-presigned URL using the AWS Management Console.

## Generating Get presigned URL with the console

Log in to the management console, in the search box, type s3 then select s3 under services.

#### Secure Uploads and Downloads in S3

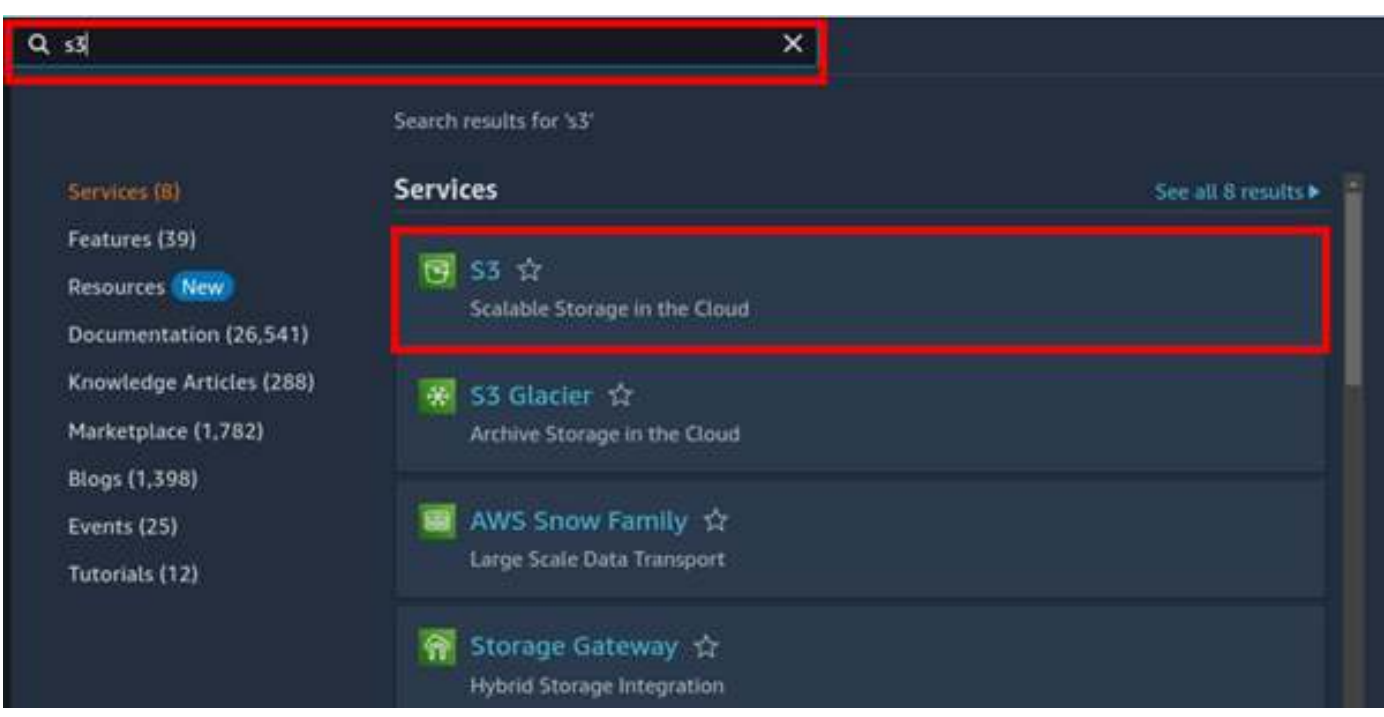

#### In the s3 UI select Create Bucket.

| Gene | nil purpose buckets Directory bucke        | rts    |                                 |   |                             |                                   |                   |
|------|--------------------------------------------|--------|---------------------------------|---|-----------------------------|-----------------------------------|-------------------|
| Gen  | eral purpose buckets (3)                   | WS Rep | •                               |   | C O Cupy Alm                | Erany Delete                      | Create bucket     |
| ٩    | Find buckets by name                       |        |                                 |   |                             |                                   | <1>0              |
|      | Name                                       | •      | AWS Region                      | ÷ | IAM Access Analyzer         | Creation date                     |                   |
| ¢    | ch termplates spraymitatisk an erenter.    |        | US East (N. Virginia) us-east-1 |   | View anaryter for un west-1 | February 7, 2024, 20              | 19:50 (UTC+03:00) |
| ŏ    | codepositive-us-east-1-078212651812        |        | US East (N. Virginia) us-east-1 |   | View analyzet for un-mail-1 | February 6, 2024, 10              | 12:59 (UTC+03:00) |
| ė    | elastsidemistalkus exet-1-<br>845538527723 |        | US East DL Virginia) us-east-1  |   | Merc and part for second-1  | September 27, 2023<br>(UTC+03.00) | 19:51:25          |

In the create bucket UI, select a unique name for your bucket then Scroll down.

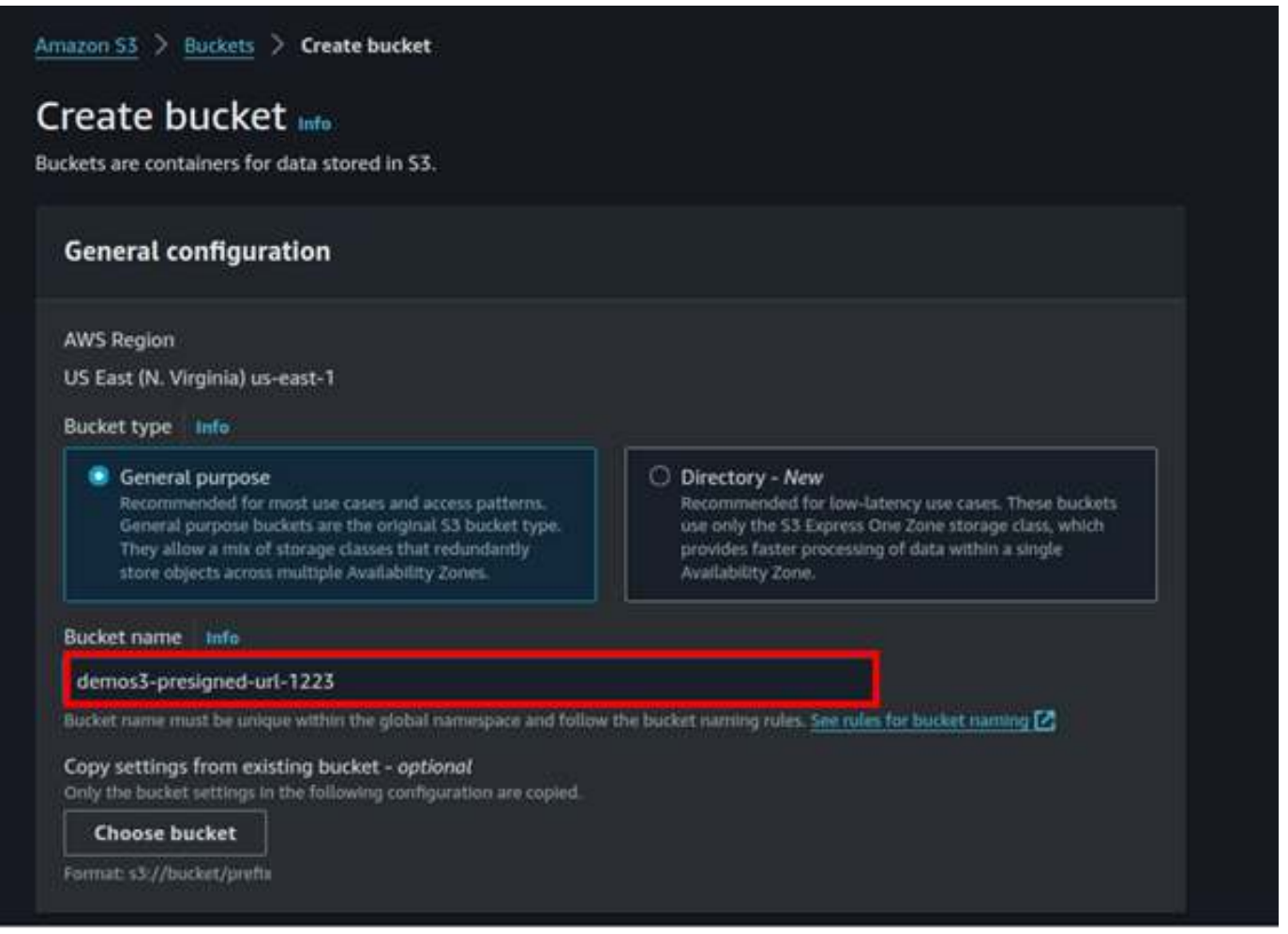

Make sure all public access is blocked.

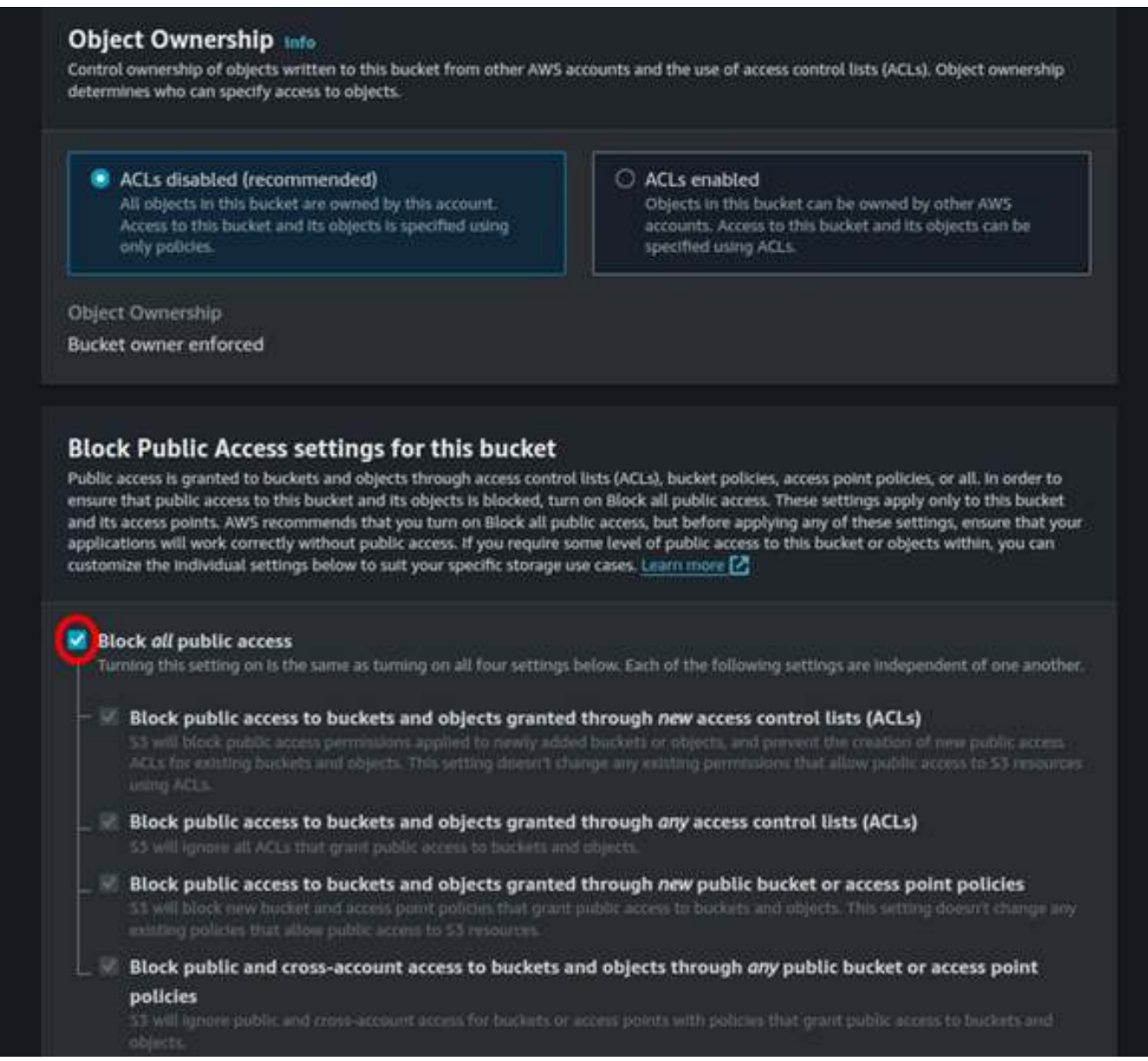

We will leave the remaining settings as default, then scroll down and click Create Bucket.

| Bucket Versioning<br>Versioning is a means of keeping multiple variants of an object in the same bucket. You can use versioning to preserve, retrieve, and restore<br>every version of every object stored in your Amazon S3 bucket. With versioning, you can easily recover from both unintended user actions<br>and application failures. Learn more 🔀                                                                                                    |
|----------------------------------------------------------------------------------------------------|
| Bucket Versioning <ul> <li>Disable</li> <li>Enable</li> </ul>                                                                                                    |
| <b>Tags - </b> <i>optional</i> (0)<br>You can use bucket tags to track storage costs and organize buckets. <u>Learn more</u>                                                                                                    |
| No tags associated with this bucket. Add tag                                                                                                    |
| Default encryption Info<br>Server-side encryption is automatically applied to new objects stored in this bucket.                                                                                                    |
| <ul> <li>Encryption type Info</li> <li>Server-side encryption with Amazon S3 managed keys (SSE-S3)</li> <li>Server-side encryption with AWS Key Management Service keys (SSE-KMS)</li> <li>Dual-layer server-side encryption with AWS Key Management Service keys (DSSE-KMS)</li> <li>Secure your objects with two separate layers of encryption. For details on pricing, see DSSE-KMS pricing on the Storage tab of the Amazon S3 pricing page.</li> </ul> |
| Bucket Key<br>Using an S3 Bucket Key for SSE-KMS reduces encryption costs by lowering calls to AWS KM5. S3 Bucket Keys aren't supported for DSSE-<br>KMS. Learn more C<br>Disable<br>Enable                                                                                                    |
| <ul> <li>Advanced settings</li> </ul>                                                                                                    |
| After creating the bucket, you can upload files and folders to the bucket, and configure additional bucket     settings.                                                                                                    |
| Cancel Create bucket                                                                                                    |

Our s3 bucket has been successfully created.

| Successfully created bucket "demos3-presigned-url-1223"                                                                                                    |  |
|----------------------------------------------------------------------------------------------------|--|
| Succession of the second second |  |
| To upload files and folders, or to configure additional bucket settings, choose View details.                                                                                                    |  |
|                                                                                                    |  |
|                                                                                                    |  |

Select your bucket then select upload.

| mental 2 ferrer 2 4             | emos 5 presigned-urt-1223          |                           |                    |                                         |                            |                           |                             |                |            |
|---------------------------------|------------------------------------|---------------------------|--------------------|-----------------------------------------|----------------------------|---------------------------|-----------------------------|----------------|------------|
| emos3-presigi                   | ned-url-1223                       | <b>~</b> .                |                    |                                         |                            |                           |                             |                |            |
| Organia Properties              | Permission Her                     | ta Hanapament             | Access Patiels     |                                         |                            |                           |                             |                |            |
| Objects (0)                     |                                    | C                         | Ø Com 11 101       |                                         |                            |                           | Action •                    | Grante fielder | Fi Optical |
| Digents are the Nondemental are | ellen stand in forester U.S. The s | en ere tremer, Marsenhout | Constant and all a | ilgesty in your busines. For will       | art to access your signals | you'll read to explicitly | grant frem permissions, and |                |            |
| Q. Find allocate to prefix      |                                    |                           |                    |                                         |                            |                           |                             |                | 5.1.2.0    |
| Name                            | •1)                                | leye                      |                    | Last wordt field                        |                            | Sibe                      |                             | Storage class  |            |
|                                 |                                    |                           | <b>.</b>           | No objects<br>na shart have any abjects | in this burket.            |                           |                             |                |            |

In the upload UI, select add files

| pload Info                                       |                                |                   |                    |                   |
|--------------------------------------------------|--------------------------------|-------------------|--------------------|-------------------|
| d the files and folders you want to up           | load to S3. To upload a file l | arger than 160GB, | use the AWS CLI,   | AWS SDK or Amazon |
| Drag and drop files and                          | d folders you want to upload   | here, or choose A | dd files or Add fo | lder.             |
|                                                  |                                |                   |                    |                   |
| Files and folders (0)                            |                                |                   | Add files          | Add folder        |
| All files and folders in this table will be uplo | oaded.                         |                   |                    |                   |
| Q Find by name                                   |                                |                   |                    | < 1 >             |
| Name                                             | v                              | Folder            |                    | <b>v</b>          |
|                                                  |                                |                   |                    |                   |
|                                                  |                                |                   |                    |                   |

Select your file then click Upload.

#### Secure Uploads and Downloads in S3

| Drag and drop files and f                                                                                                    | olders you want to upload her      | e, or choose A | dd files or Add fo | lder.      |
|----------------------------------------------------------------------------------------------------|------------------------------------|----------------|--------------------|------------|
| Files and folders (1 Total, 6.8 )                                                                                                    | (B)                                |                | Add files          | Add folder |
| All files and folders in this table will be upload                                                                                                    | ed,                                |                |                    |            |
| Q Find by name                                                                                                    |                                    |                |                    | ] < 1      |
| Name                                                                                                    | V Fo                               | lder           |                    |            |
| image1.jpeg                                                                                                    |                                    |                |                    |            |
| Destination info                                                                                                    |                                    |                |                    |            |
| Destination Info Destination S3://demos3-presigned-url-1223 Destination details Bucket settings that impact new objects s                                                                              | ored in the specified destination. |                |                    |            |
| Destination Info<br>Destination<br>\$3://demos3-presigned-url-1223<br>Destination details<br>Bucket settings that impact new objects s<br>Permissions<br>Grant public access and access to other AWS a | ored in the specified destination. |                |                    |            |

O Upload succeeded View details below.

Once our object has been successfully uploaded, remember our bucket is private since we blocked all public access.

Click the object you uploaded select the object URL then paste it into your Favorite browser.

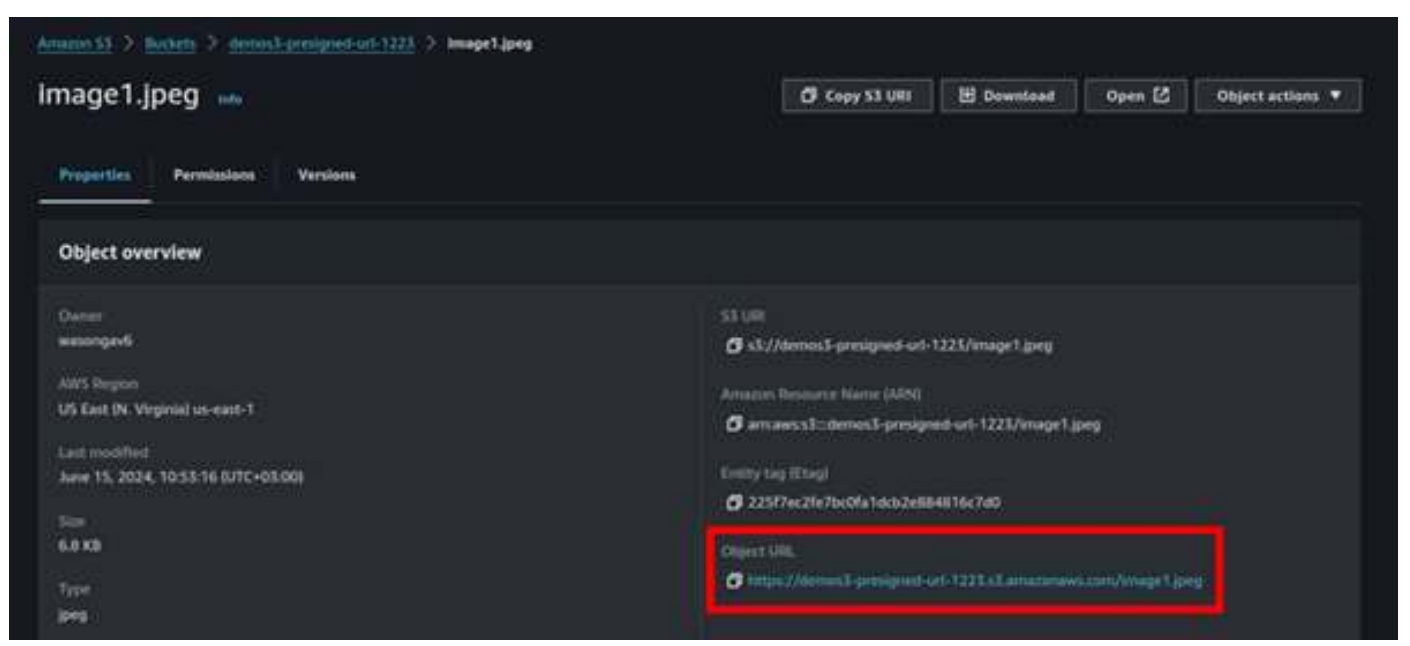

This was expected, we could not access our object since our bucket is private. We will now leverage the s3 presigned URL to securely access our object without making our bucket public.

| ÷                                                                                                    | ÷                                             | С                                | 25                               | demos3-presigned-url-1223.s3.amazonaws.com/image1.jpeg                                                     |  |
|----------------------------------------------------------------------------------------------------|-----------------------------------------------|----------------------------------|----------------------------------|----------------------------------------------------------------------------------------------------|--|
| This                                                                                                    | XM                                            | L file d                         | oes n                            | ot appear to have any style information associated with it. The document tree is shown below.              |  |
| * <e< th=""><th>code<br/>Code<br/>Mess<br/>Requ<br/>Host<br/>Error</th><th>&gt;Acce<br/>age&gt;A<br/>estId<br/>Id&gt;Mb</th><th>ssDen<br/>ccess<br/>&gt;5KHD<br/>Nt4fd</th><th>ied<br/>&gt; Denied<br/>&gt;AFPPETYYCDPS<br/>&gt;f2Uw4tSmmAXJVuRJYoaplCSMVeGNmpmU+hNRGbNcTTQnufIJWYamZiCJYiIbzbY+G+lA=</th><th></th></e<> | code<br>Code<br>Mess<br>Requ<br>Host<br>Error | >Acce<br>age>A<br>estId<br>Id>Mb | ssDen<br>ccess<br>>5KHD<br>Nt4fd | ied<br>> Denied<br>>AFPPETYYCDPS<br>>f2Uw4tSmmAXJVuRJYoaplCSMVeGNmpmU+hNRGbNcTTQnufIJWYamZiCJYiIbzbY+G+lA= |  |

Still, in the object UI, select the drop-down object action. Then select Share with the presigned URL.

| mage1.jpeg 🔤                                                                                                    | Copy S3 URI E Dewnload C                           | open 🖸 🛛 o       | bject actions 🔺                          |
|----------------------------------------------------------------------------------------------------|----------------------------------------------------|------------------|------------------------------------------|
|                                                                                                    |                                                    | Download as      |                                          |
| Reconstruction Version                                                                                                    |                                                    | Share with a p   | resigned URL                             |
| And a second second sec |                                                    | Celculate tota   | l size                                   |
|                                                                                                    |                                                    | Copy             |                                          |
| Object overview                                                                                                    |                                                    | Move             |                                          |
|                                                                                                    |                                                    |                  |                                          |
| Owner                                                                                                    |                                                    | Query with \$1   | Select                                   |
| wasongavii                                                                                                    | s3://demos3-presigned-url-1223/image1.jpeg         | Edit actions     |                                          |
| AWS Region                                                                                                    | Annual Annual Annual Annual                        | Rename ob)       | ect.                                     |
| US East (N. Virginia) us-east-1                                                                                                    |                                                    | Edit-storage     | cless                                    |
| Lativistical                                                                                                    | C antimetric comos e produce un recolumade r Bed   | Edit server-s    | ide encryption                           |
| June 15, 2024, 10:53:16 (UTC+03:00)                                                                                                    | Entity tag (Etag)                                  | Edit metada      | en en en en en en en en en en en en en e |
|                                                                                                    | 225f7ec2fe7oc0fa1dcb2e884816c7d0                   | Edit tegi        |                                          |
| lane                                                                                                    |                                                    |                  |                                          |
|                                                                                                    | Others URL                                         |                  |                                          |
|                                                                                                    | International presigned set 1221 x Lenatorians com | Dimedia 1 jobers |                                          |

For time interval until the URL expires can be minutes to several hours, for this demo I will only give it 2 minutes. So, select minutes then for number of minutes, select two then click Create presigned URL.

# accendnetworks

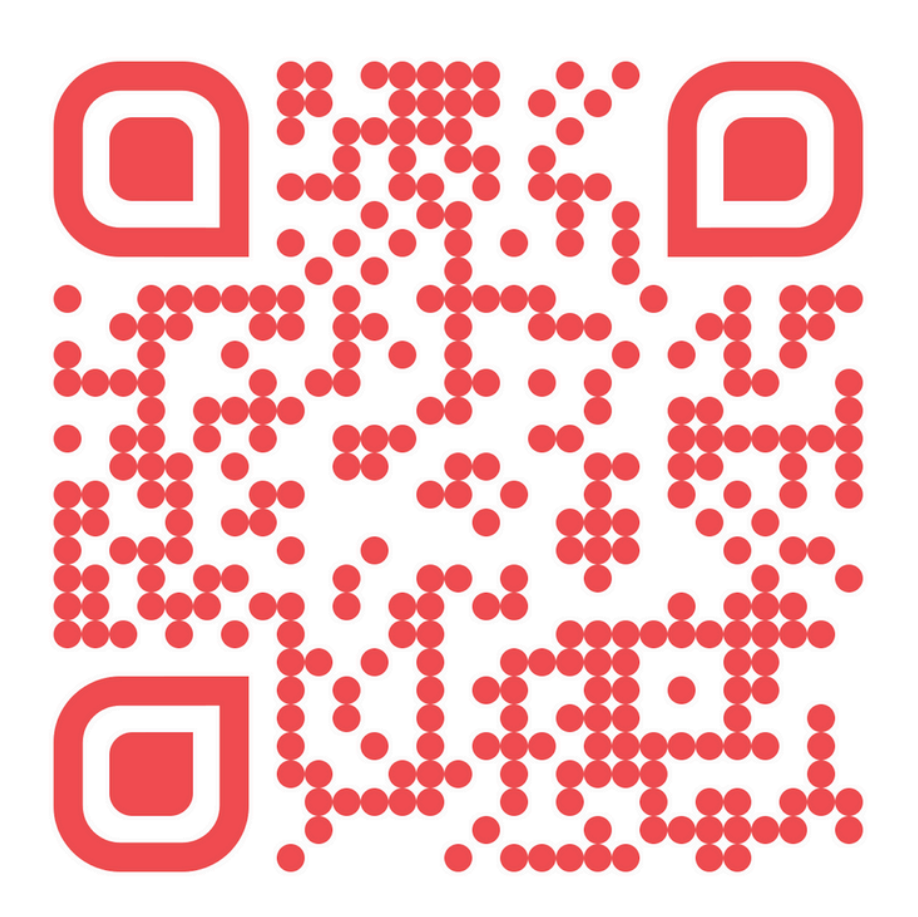

#### www.accendnetworks.com